## **МАСОЅ ҮЙЛДЛИЙН СИСТЕМД ММЅ7004** МОНГОЛ БИЧГИЙН ГАРЫГ СУУЛГАХ ЗААВАР

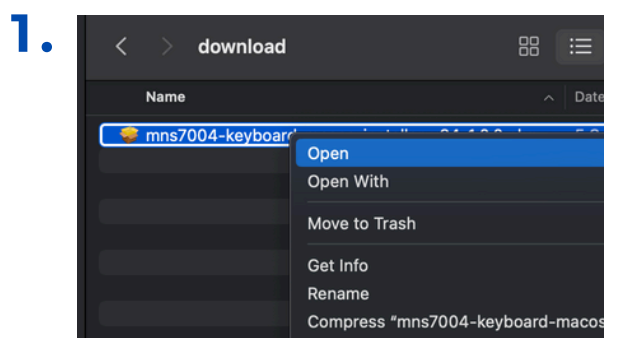

mns7004-keyboard-macos-installer-x64-1.0.0.pkg файлыг татан авч зурагт үзүүлснээр нээж, Continue товчийг дарна.

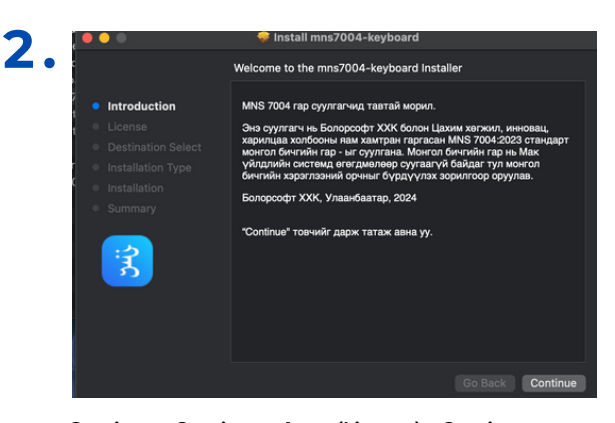

Continue > Continue > Agree(License) > Continue > Install товчийг дарж гарын драйверийг суулгана.

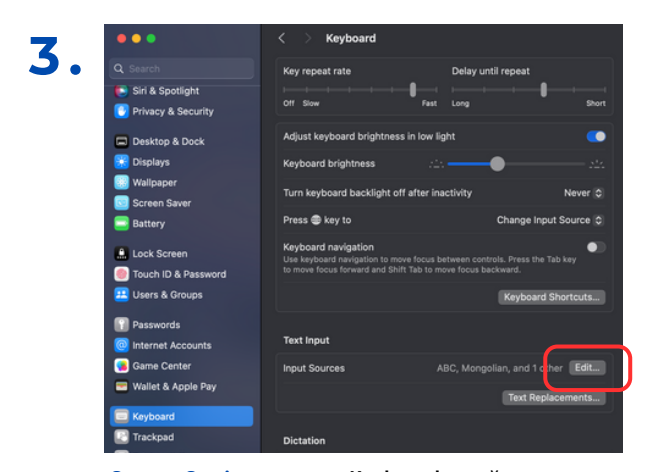

System Settings-рүү орж Keyboard цэсийг нээж Input Sources хэсгийн Edit товчийг дарна.

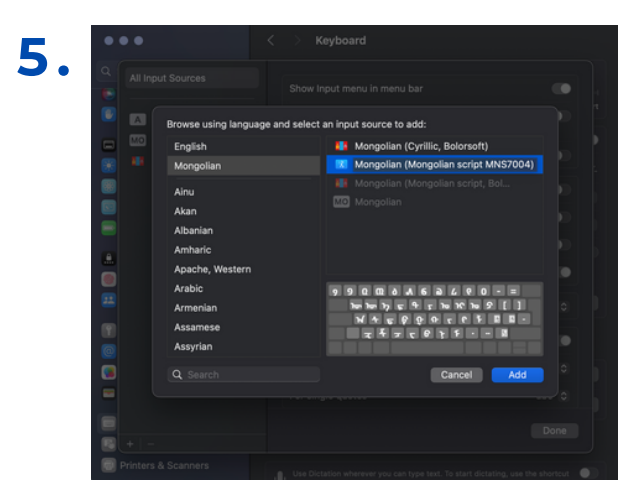

Татаж авсан гар Mongolian (Mongolian script MNS 7004) нэртэй Mongolian бүлэгт харагдах ба гарыг сонгож Add товчийг дарснаар ашиглах боломжтой болно.

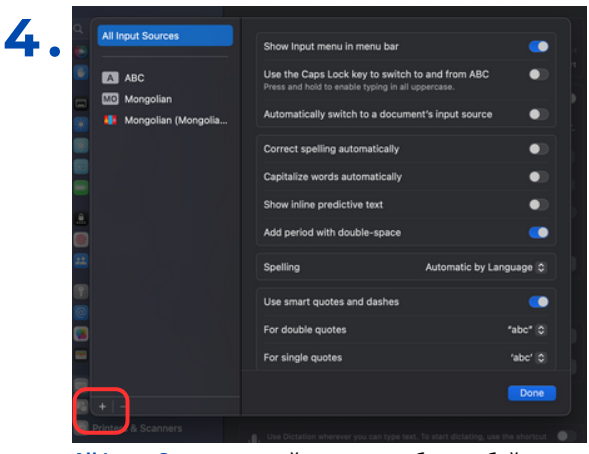

All Input Sources хэсгийн зүүн доод буланд байрлах "+" товч дээр дарна.

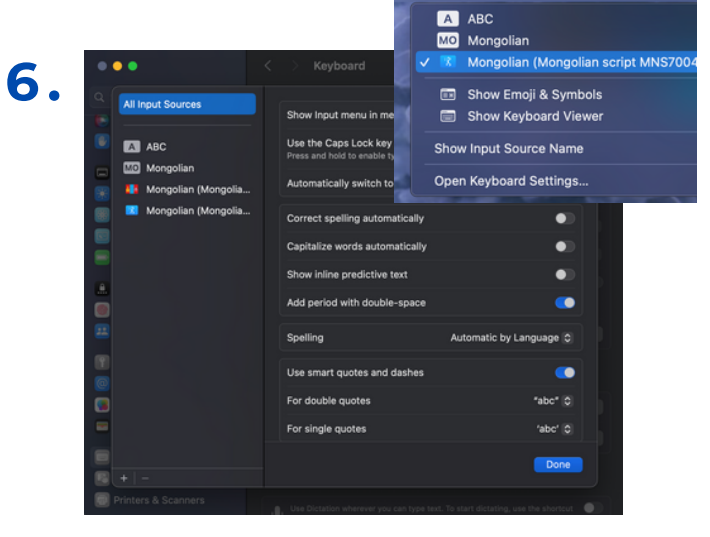

Суулгасан гарыг ашиглахдаа Control+Space дарах эсвэл дэлгэцийн баруун дээр байрлах гарын сонголтоос Mongolian (Mongolian script MNS 7004) гарыг сонгон ашиглана.